# 電子リソースの学外からの利用(リモートアクセス)について

更新日:2025.2.10

## 本学で契約する一部の電子ジャーナル等の電子リソースは、各自でアカウントを登録することで、学外からでも 利用(リモートアクセス)することができます。

- ◇リモートアクセスの利用対象者は京都薬科大学構成員(職員・大学院生・学生等)に限ります。
- ◇ ユーザー登録等を行う際は、大学より付与されたメールアドレスをご利用ください。
- フリーメール等を使用されている場合(在籍が確認できない場合)は、管理者によりアカウントを削除 されることがあります。
- ◇ 電子ジャーナル等のご利用にあたっては、「正しい利用のために」を必ずご一読ください。
- ◇リモートアクセスで利用できる電子ジャーナルは、本学契約タイトルのみです。
- ◇ 契約電子ジャーナルは「<u>電子ジャーナル・電子ブックリスト</u>」でご確認ください。

## 電子ジャーナル | Journal

Science Direct (Elsevier)

#### 【設定方法】

ScienceDirect - e-mail アドレスのドメイン名によるリモートアクセスをご確認ください。

※Elsevierの電子ジャーナルScience Direct(契約タイトルのみ/電子ブックも含む)とデータベース・Scopus を学外から利用できます。

#### 【注意事項】

- ・リモートアクセス設定およびユーザー登録が必要です。※学外からでも設定できます。
- ・大学から付与されたメールアドレス(…@××.kyoto-phu.ac.jp)を所有していることが利用条件となります (ドメインによる認証が行われます)。
- ・リモートアクセス権限を取得すると、6カ月有効です。再度利用するには、同じ手順で手続きしてください。
- ・Science DirectとScopusで利用するID/パスワードは共通です。

#### Wiley

#### 【設定方法】 詳しくはこちらをご参照ください

- 学内ネットワークに接続された端末から<u>https://onlinelibrary.wiley.com/</u>にアクセスし、トップページ右上のLog in/Registerをクリック
- 左下に表示されるNew User をクリック
- ③ Register 画面で必要事項を入力し、右下に表示されるRegisterをクリック
  ※ 大学から付与されたメールアドレス (…@××.kyoto-phu.ac.jp) で登録してください。

■登録完了後は、学外より<u>https://onlinelibrary.wiley.com/</u>にアクセス⇒Log in/Registerより登録した メールアドレスとパスワードでログインすれば、契約コンテンツを利用できます。

#### 【注意事項】

・リモートアクセスは60日で失効します。再度利用するには、ご所属機関のネットワーク内から改めてログインして 下さい。

## Springer Link ※nature.comのタイトルは対象外

## 【設定方法】

リモートアクセスをご希望の方は、大学から付与されたメールアドレス(…@××.kyoto-phu.ac.jp)で 図書館(<u>tosho@mb.Kyoto-phu.ac.jp</u>)までご連絡ください。 確認後、図書館より、ユーザー登録について、メールでご案内いたします。

■登録完了後は、学外より<u>https://link.springer.com</u>にアクセス⇒Log inより登録したメールアドレスと パスワードでログインすれば、契約コンテンツを利用できます。

# データベース | Database

## Scopus (Elsevier)

### 【設定方法】

<u>Scopus e-mail アドレスのドメイン名によるリモートアクセス</u>をご確認ください。

## 【注意事項】

- ・リモートアクセス設定およびユーザー登録が必要です。※学外からでも設定できます。
- ・大学から付与されたメールアドレス(…@××.kyoto-phu.ac.jp)を所有していることが利用条件となります (ドメインによる認証が行われます)。
- ・リモートアクセス権限を取得すると、6カ月有効です。再度利用するには、同じ手順で手続きしてください。
- ・Science DirectとScopusで利用するID/パスワードは共通です。

## 電子ブック | e-Book

### Maruzen eBook Library

### 【設定方法】

リファラ認証により、図書館ホームページ サインオン)するだけで、学外から電子ブックがご利用いただけます。 また、従来通り、maruzen ebook Libraryリモートアクセスのご案内による利用も可能です。